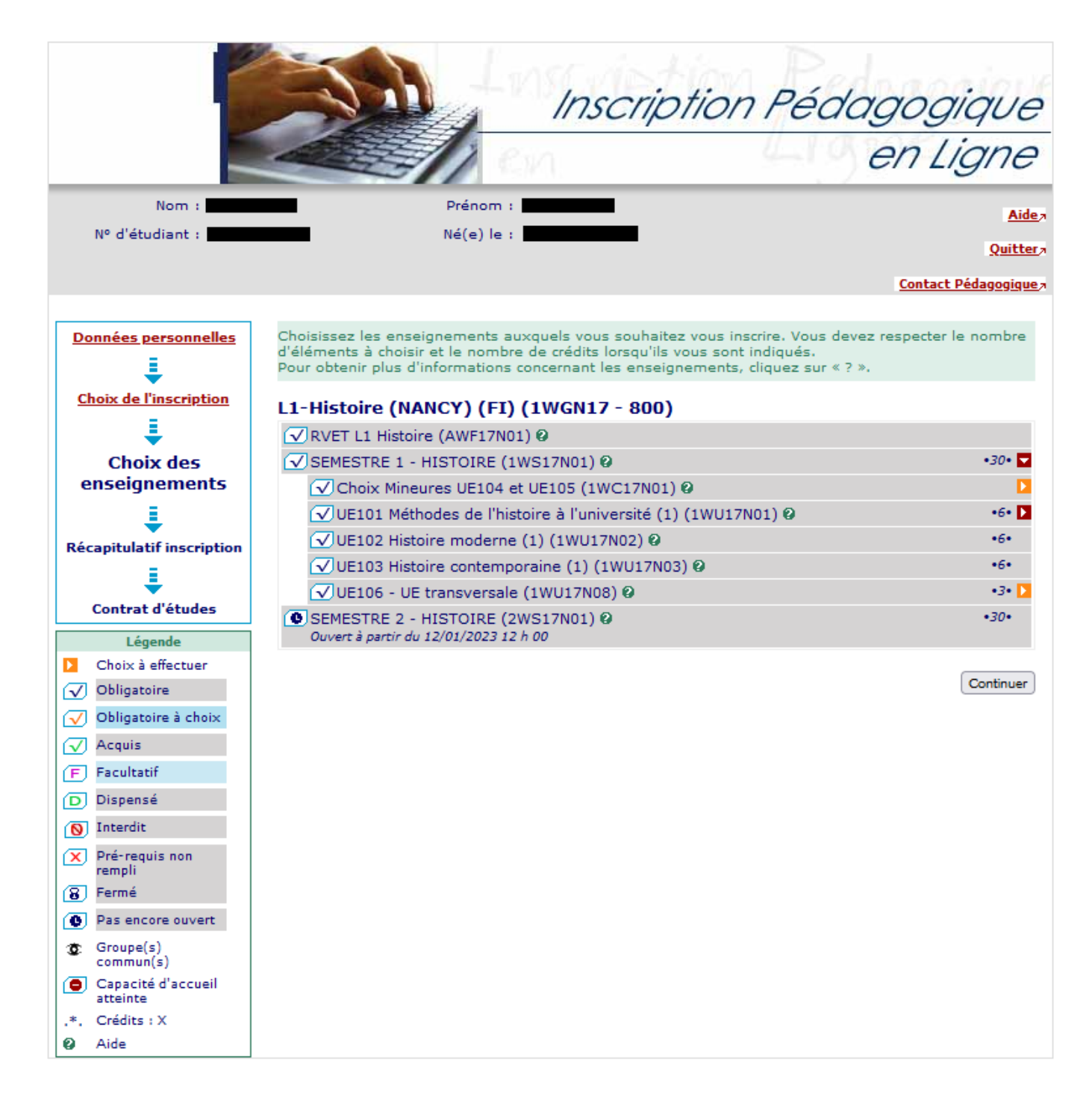

Choisissez les enseignements auxquels vous souhaitez vous inscrire. Vous devez respecter le nombre d'éléments à choisir et le nombre de crédits lorsqu'ils vous sont indiqués.

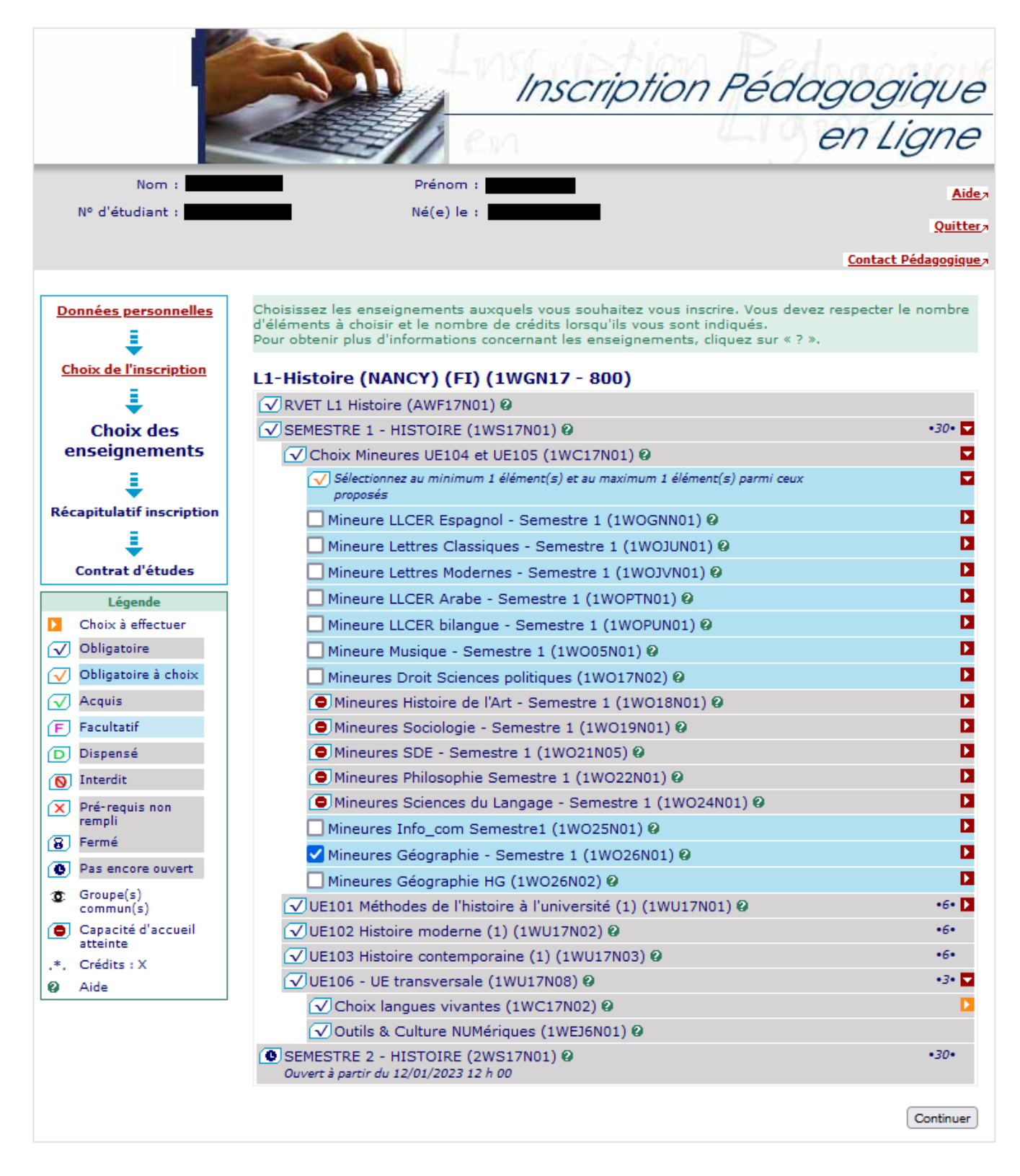

Choisissez les enseignements auxquels vous souhaitez vous inscrire. Vous devez respecter le nombre d'éléments à choisir et le nombre de crédits lorsqu'ils vous sont indiqués.

![](_page_2_Figure_0.jpeg)

Choisissez les groupes auxquels vous souhaitez être affecté. Attention, certains groupes sont incompatibles entre eux. Cliquez sur l'icône ? pour visualiser les incompatibilités entre les groupes et pour obtenir des informations complémentaires.

![](_page_3_Figure_0.jpeg)

Le tableau ci-dessus recense l'ensemble des enseignements auxquels vous souhaitez vous inscrire ainsi que les groupes dans lesquels vous serez affecté.

Vous devez cliquer sur le bouton «Valider inscription» pour que votre inscription soit prise en compte.

|                               |                                                                                                    | -105                    | Insc               | criptic                                         | n Pédagog<br>en                                    | gique                                           |
|-------------------------------|----------------------------------------------------------------------------------------------------|-------------------------|--------------------|-------------------------------------------------|----------------------------------------------------|-------------------------------------------------|
| Nom : Nom : Nº d'étudiant :   | Prénor<br>Né(e)                                                                                    | m : <b>1</b>            |                    | -                                               | <u>Co</u>                                          | <u>Aide</u><br><u>Quitte</u><br>ntact Technique |
| Données personnelles          | Le contrat d'études représent<br>inscrit. Vous pouvez l'imprime<br>Contrat d'études<br>L1-Histoire | e l'ensem<br>er ou vous | ble des<br>l'envoy | s formations et<br>yer par mail.<br>Note / Rés. | enseignements auxquels vo                          | us vous êtes                                    |
| ₽ ´ consitulatif in conintian | Enseignement                                                                                       | Crédits                 | Туре               | Réutilisé                                       | Groupes                                            | Descriptif                                      |
| Recapitulatif inscription     | SEMESTRE 1 - HISTOIRE                                                                              | 30                      | 0                  |                                                 |                                                    |                                                 |
| ÷                             | UE105                                                                                              |                         | 0                  |                                                 |                                                    |                                                 |
| Contrat d'études              | Mineures Géographie -                                                                              |                         | х                  |                                                 |                                                    |                                                 |
|                               | UE104 Environnement<br>et risques : enjeux<br>sociétaux                                            | 6                       | 0                  |                                                 |                                                    |                                                 |
|                               | UE105 Villes,<br>métropolisations et<br>sociétés                                                   | 3                       | 0                  |                                                 |                                                    |                                                 |
|                               | UE101 Méthodes de<br>l'histoire à l'université (1)                                                 | 6                       | ο                  |                                                 |                                                    |                                                 |
|                               | UE101 EC1 Histoire<br>thématique (économie et<br>sociétés)                                         |                         | o                  |                                                 | 1E17N0104 -<br>Grp4- Mercredi<br>13h00-14h00       |                                                 |
|                               | UE101 EC2<br>Méthodologie du travail<br>universitaire                                              |                         | o                  |                                                 | 1E17N0201 - Gp1<br>CUPGE- Jeudi<br>15h00-16h00     |                                                 |
|                               | UE102 Histoire moderne<br>(1)                                                                      | 6                       | 0                  |                                                 | 1U17N0201 - Grp1<br>CUPGE- Mercredi<br>08h00-10h00 |                                                 |
|                               | UE103 Histoire<br>contemporaine (1)                                                                | 6                       | 0                  |                                                 | 1U17N0301 - Grp1<br>CUPGE- Jeudi<br>10h00-12h00    |                                                 |
|                               | UE106 - UE transversale                                                                            | 3                       | 0                  |                                                 |                                                    |                                                 |
|                               | Choix langues vivantes<br>Anglais confirmé S1                                                      |                         | o<br>x             |                                                 | 1EQRN0101 - Grp1- Mardi                            |                                                 |
|                               | UE106 EC3 PPP (Projet<br>Personnel Personnalisé)                                                   |                         | 0                  |                                                 |                                                    |                                                 |
|                               |                                                                                                    |                         |                    |                                                 | NUMCI SH74 -                                       |                                                 |

Le contrat d'études représente l'ensemble des formations et enseignements auxquels vous vous êtes inscrit. Vous pouvez l'imprimer ou vous l'envoyer par mail.

## Université de Lorraine

N° Etudiant Identifiant National Etudiant Nom patronymique Nom usuel Prénom

Etape : 1WGN17 Situation : Normal

![](_page_5_Picture_2.jpeg)

Version : 800 Crédits référence : 60 Inscription effectuée le : 06/09/2022 15:44:02 modifiée le :07/09/2022 12:56:40

ANNÉE UNIVERSITAIRE 2022/2023 CONTRAT D'ÉTUDES

L1-Histoire

| Enseignement                                                    | Crédits | Туре | Note / Rés.<br>Réutilisé | Groupes                                          | Descriptif | Formule<br>examen |
|-----------------------------------------------------------------|---------|------|--------------------------|--------------------------------------------------|------------|-------------------|
| SEMESTRE 1 - HISTOIRE (1WS17N01)                                | 30      | 0    |                          |                                                  |            | Normal            |
| Choix Mineures UE104 et UE105 (1WC17N01)                        |         | 0    |                          |                                                  |            | Normal            |
| Mineures Géographie - Semestre 1 (1WO26N01)                     |         | х    |                          |                                                  |            | Normal            |
| UE104 Environnement et risques : enjeux sociétaux (1WU26N04)    | 6       | 0    |                          |                                                  |            | Normal            |
| UE105 Villes, métropolisations et sociétés (1WU26N05)           | 3       | 0    |                          |                                                  |            | Normal            |
| UE101 Méthodes de l'histoire à l'université (1) (1WU17N01)      | 6       | 0    |                          |                                                  |            | Normal            |
| UE101 EC1 Histoire thématique (économie et sociétés) (1WE17N01) |         | 0    |                          | 1E17N0104 - Grp4- Mercredi<br>13h00-14h00        |            | Normal            |
| UE101 EC2 Méthodologie du travail universitaire (1WE17N02)      |         | 0    |                          | 1E17N0201 - Gp1 CUPGE- <br>Jeudi 15h00-16h00     |            | Normal            |
| UE102 Histoire moderne (1) (1WU17N02)                           | 6       | 0    |                          | 1U17N0201 - Grp1 CUPGE- <br>Mercredi 08h00-10h00 |            | Normal            |
| UE103 Histoire contemporaine (1) (1WU17N03)                     | 6       | 0    |                          | 1U17N0301 - Grp1 CUPGE- <br>Jeudi 10h00-12h00    |            | Normal            |
| UE106 - UE transversale (1WU17N08)                              | 3       | 0    |                          |                                                  |            | Normal            |
| Choix langues vivantes (1WC17N02)                               |         | 0    |                          |                                                  |            | Normal            |
| Anglais confirmé S1 (1WEQRN01)                                  |         | x    |                          | 1EQRN0101 - Grp1- Mardi<br>08h00-09h00           |            | Normal            |
| UE106 EC3 PPP (Projet Personnel Personnalisé) (1WE20N07)        |         | 0    |                          |                                                  |            | Normal            |

Université de Lorraine

ANNÉE UNIVERSITAIRE 2022/2023 CONTRAT D'ÉTUDES

Date : 07/09/2022 12:56:45 Page : 2 / 2

N° Etudiant Identifiant National Etudiant Nom patronymique Nom usuel Prénom

![](_page_5_Picture_12.jpeg)

| Enseignement                                                            | Crédits | Туре | Note / Rés.<br>Réutilisé | Groupes                                    | Descriptif | Formule<br>examen |
|-------------------------------------------------------------------------|---------|------|--------------------------|--------------------------------------------|------------|-------------------|
| Outils & Culture NUMériques (1WEJ6N01)                                  |         | 0    |                          | NUMCLSH74 - NUMCLSH74<br>Mardi 08h00-10h00 |            | Normal            |
| SEMESTRE 2 - HISTOIRE (2WS17N01)                                        | 30      | 0    |                          |                                            |            | Normal            |
| Choix Mineures UE 204 et 205 (2WC17N01)                                 |         | 0    |                          |                                            |            | Normal            |
| UE201 Méthodes de l'histoire à l'université (2) (2WU17N01)              | 6       | 0    |                          |                                            |            | Normal            |
| UE201 EC1 Histoire thématique (institutions & vie politique) (2WE17N01) |         | 0    |                          |                                            |            | Normal            |
| UE201 EC2 Méthodologie du travail universitaire (2WE17N02)              |         | 0    |                          |                                            |            | Normal            |
| UE202 Histoire de l'Antiquité (1) (2WU17N02)                            | 6       | 0    |                          |                                            |            | Normal            |
| UE203 Histoire des mondes médiévaux (1) (2WU17N03)                      | 6       | 0    |                          |                                            |            | Normal            |
| UE206 UE transversale (2WU17N08)                                        | 3       | 0    |                          |                                            |            | Normal            |
| Choix langue vivante (2WC17N02)                                         |         | 0    |                          |                                            |            | Normal            |
| Outils & Culture NUMériques S2 (2WEJ6N01)                               |         | 0    |                          |                                            |            | Normal            |
| B2E SHS NANCY (max 0,5) (AWEGGB2E)                                      |         | 0    |                          |                                            |            | Normal            |
| RVET L1 Histoire (AWF17N01)                                             |         | 0    |                          |                                            |            | Normal            |

Ce contrat est susceptible d'être modifié par le service de scolarité

Note/Rés. Réutilisé : Dis. E: Dispense Enseigne Dis. X: Dispense Examen VAC: Validation d'acquis

Date : 07/09/2022 12:56:45 Page : 1 / 2